## ¿Cómo descargar fotos y videos de Google Fotos?

Si se emplea el servicio de Google Fotos con una cuenta PUCP podrá descargar las fotos y videos como se muestra continuación:

Ingrese a su cuenta Google PUCP y luego al servicio de Fotos a través del siguiente enlace: <u>https://photos.google.com/</u>.

| <b>PUCP</b>                                                                                                    |                                                                |  |  |  |  |  |  |
|----------------------------------------------------------------------------------------------------|----------------------------------------------------------------|--|--|--|--|--|--|
| Está accediendo al servicio Gmail PUCP<br>Se requiere autenticación. Ingrese su usuario PUCP y contraseña, que son            | confidenciales. Change language: Kenglish                      |  |  |  |  |  |  |
| Usuario:<br>Contraseña:<br>ACCEDER                                                                                            | Complete su usuario y<br>contraseña.<br>¿Olvidó su contraseña? |  |  |  |  |  |  |
| Por razones de seguridad, no olvide cerrar la sesión, incluso<br>antes de cerrar el navegador. <u>Ver normas del servicio</u> | Ir a directorio de servicio                                    |  |  |  |  |  |  |
|                                                                                                    |                                                                |  |  |  |  |  |  |

## Observará sus fotos y videos.

| =         |             | Google Fotos                       |   |   |   |   |  |   | Q     | ⊥  | ?                                                                                                    | ۲ |   | F |
|-----------|-------------|------------------------------------|---|---|---|---|--|---|-------|----|----------------------------------------------------------------------------------------------------|---|---|---|
|           |             |                                    |   |   |   |   |  |   |       |    |                                                                                                    |   |   |   |
| -         |             | Fotos                              |   |   |   |   |  |   |       |    |                                                                                                    |   |   |   |
| a         | ٤.          | Explorar                           |   |   |   |   |  |   |       |    |                                                                                                    |   |   |   |
| 0<br>0    | )           | Compartido                         |   |   |   |   |  |   |       |    |                                                                                                    |   |   |   |
| BIB       | BLIO        | TECA                               |   |   |   |   |  |   |       |    |                                                                                                    |   |   |   |
| ň         | 3           | Favoritos                          |   |   |   |   |  |   |       |    |                                                                                                    |   |   |   |
| • []      | 9           | Álbumes                            |   |   |   |   |  |   |       |    |                                                                                                    |   |   |   |
| Ŀ         | 2           | Utilidades                         |   |   |   |   |  |   |       | Į. |                                                                                                    |   |   |   |
| ¥         | 7           | Archivo                            |   |   |   |   |  |   | <br>- |    |                                                                                                    |   | _ |   |
| Ū         | J           | Papelera                           |   |   |   |   |  |   |       |    |                                                                                                    |   |   |   |
|           |             |                                    |   |   |   |   |  |   |       |    |                                                                                                    |   |   |   |
| $\subset$ | 2           | Almacenamiento                     |   |   |   |   |  |   |       |    |                                                                                                    |   |   |   |
| Al<br>er  | lma<br>n Go | cenamiento ilimitado<br>ogle Fotos |   |   |   |   |  | - | Ľ,    |    |                                                                                                    |   |   |   |
|           |             |                                    | _ | - | - | - |  |   |       |    | the second second second second second second second second second second second second second second second se |   |   |   |
| Pri       | ivaci       | dad · Términos · Política          |   |   |   |   |  |   |       |    |                                                                                                    |   |   |   |

Para seleccionar fotos o vídeos, haga clic en el círculo que se muestra en la parte <u>superior</u> izquierda de cada imagen.

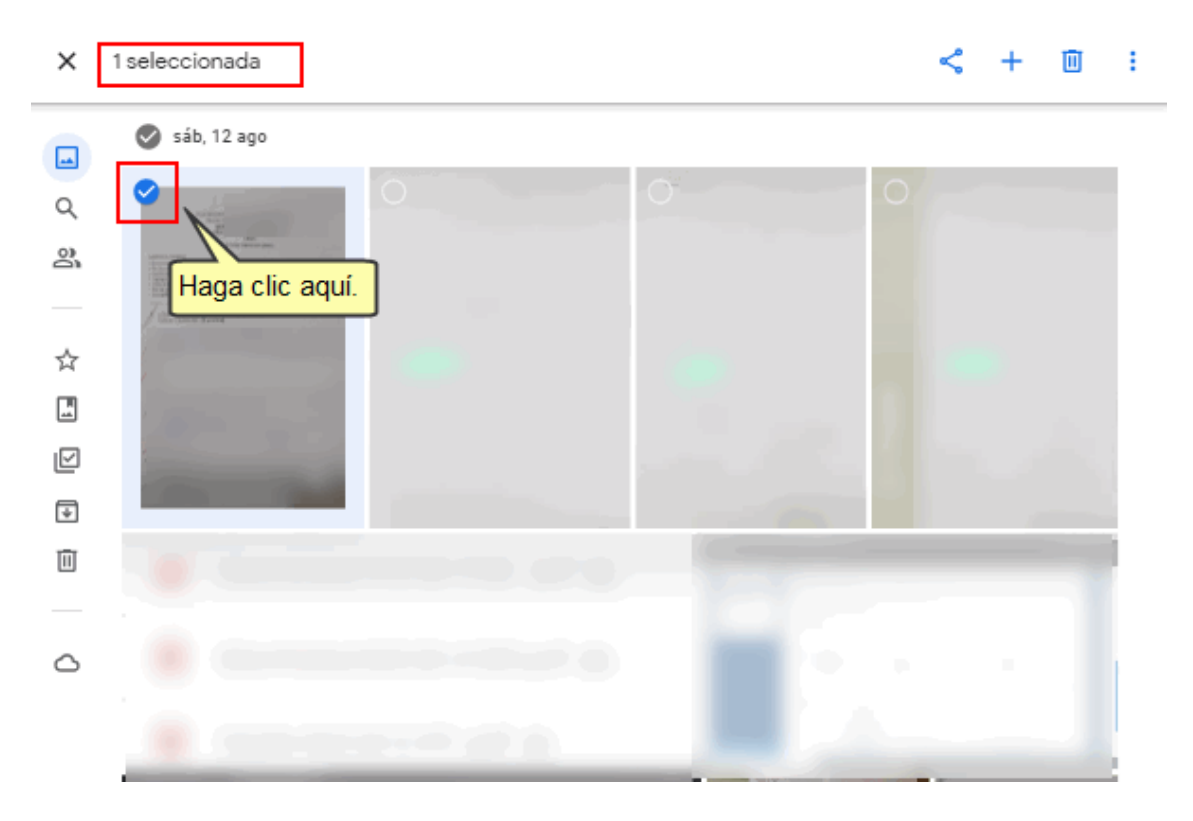

Si desea descargar todas las fotos o videos que se encuentran agrupadas por fecha, <u>seleccione el círculo ubicado al costado de la fecha</u> para que en automático se seleccionen todas las imágenes y videos que tienen la misma fecha, tal como se muestra:

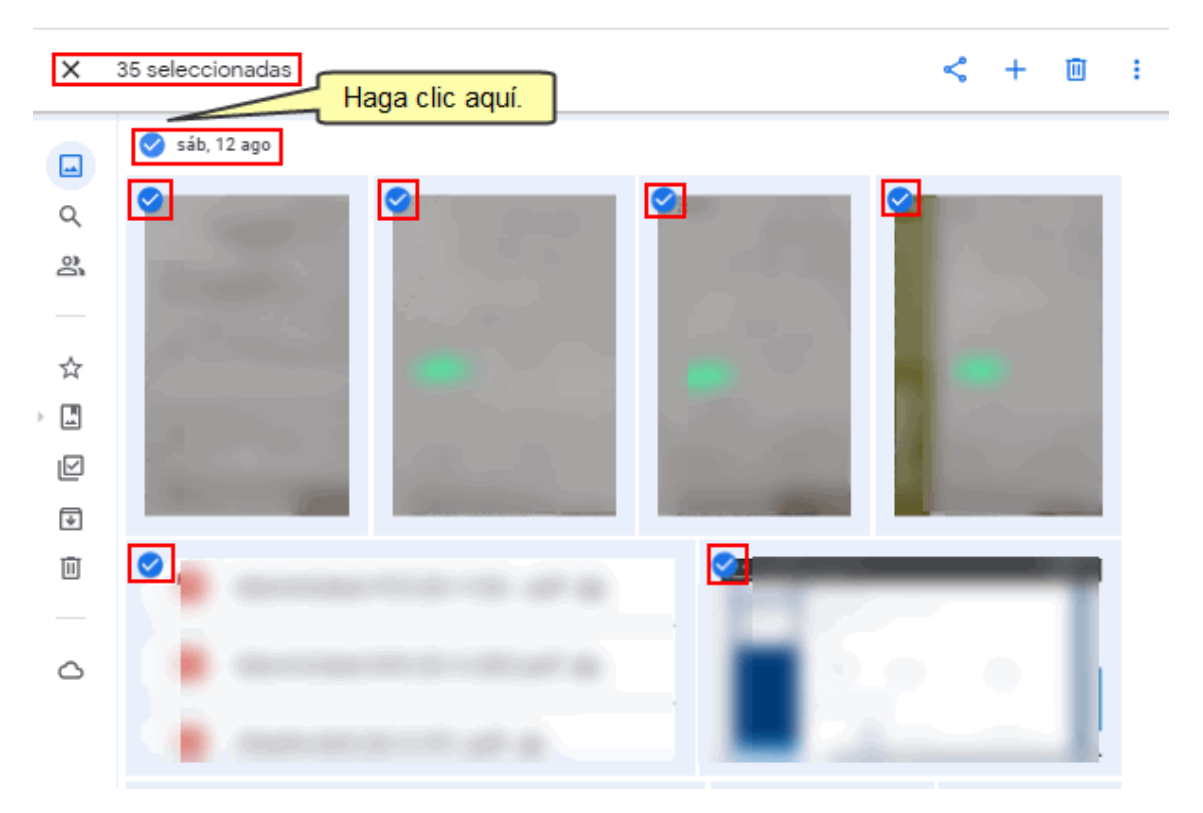

En la parte superior izquierda se visualizará la cantidad de archivos seleccionados.

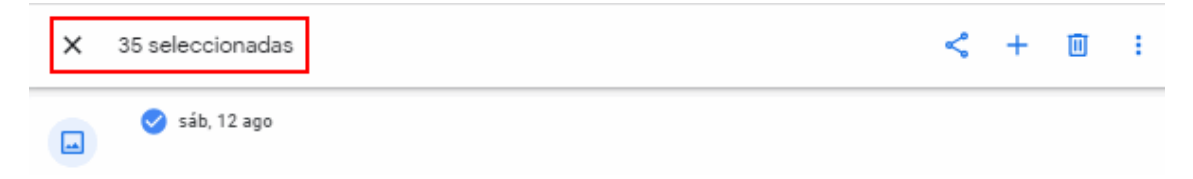

Para realizar la descarga de las fotos y videos, deberá dar clic en el ícono de los 3 puntos (**Más opciones**) ubicado en la parte superior derecha de la pantalla.

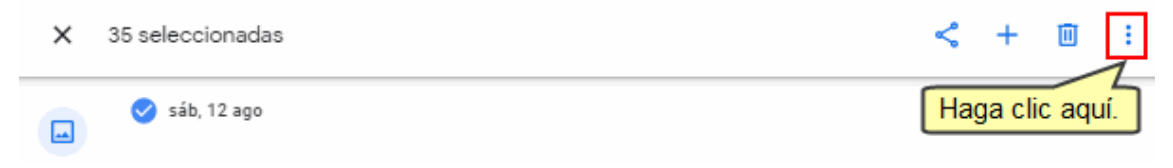

| × | 35 seleccionadas                                                                                                    |                            | Descargar         | Mayús+D                                                                                                    |
|---|----------------------------------------------------------------------------------------------------|----------------------------|-------------------|----------------------------------------------------------------------------------------------------|
|   | 🧭 sáb, 12 ago                                                                                                    |                            | Marcar como favo  | rita                                                                                                    |
| Q |                                                                                                    |                            | Cambiar fecha y h | ora                                                                                                    |
| 2 |                                                                                                    | - And                      | Editar ubicación  |                                                                                                    |
|   | and the second second se | See.                       | Archivar          | Mayús + A                                                                                                    |
| ☆ |                                                                                                    |                            |                   |                                                                                                    |
|   | and the second second se | State of the second        |                   |                                                                                                    |
|   | and the second second se | 1 and a second             |                   |                                                                                                    |
| ¥ | the second second second second second second second second second second second second second second second s                                                                                                    | Contraction of Contraction |                   | Constanting of the local division of the local division of the loc |
| Ū | ©                                                                                                    | <u> </u>                   | _                 |                                                                                                    |
|   |                                                                                                    |                            |                   |                                                                                                    |
| ۵ | · Constantine - State a                                                                                                    |                            |                   |                                                                                                    |

En las opciones mostradas, deberá seleccionar la opción Descargar.

Los archivos serán descargados en su disco local.

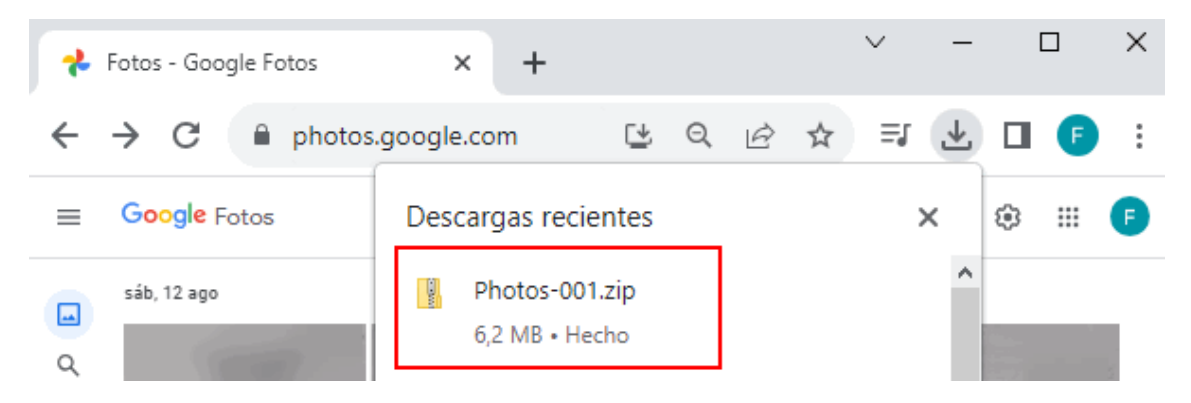

De esta manera podrá tener una copia de sus fotos y videos.